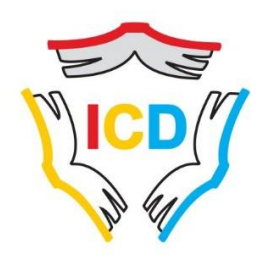

ISTITUTO COMPRENSIVO DRUENTO

Via Manzoni,11 10040 Druento TO www.icdruento.edu.it e-mail toic8900v@istruzione.it C.F.97745300018 C.M.TOI89000V tel.011 984 65 45 fax.011 994 22 47

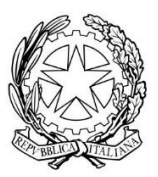

#### Circolare interna n°4

# Druento, 06/09/2021 Alle famiglie degli alunni IC Druento Ai docenti

#### Oggetto: creazione account G-Suite for Education per studenti.

**Il nostro Istituto ha attivato la** *G* **Suite for Education**, un insieme di applicativi messi a disposizione da Google per gli alunni, al fine difacilitare, sostenere e motivare l'apprendimento attraverso le nuove tecnologie.

## <u>L'obiettivo di tale iniziativa è ottimizzare, attraverso le tecnologie di rete, l'attività didattica e la</u> <u>circolazione delle informazioni interne, come comunicazioni, documentazione e didattica.</u>

Le funzionalità sono molto simili a quelle degli account Gmail di tipo privato, ma la grande differenza è nelle condizioni d'uso: per le *G Suite for Education* la proprietà dei dati rimane in capo all'utente, con totale protezione della privacy e priva di pubblicità, mentre per gli account privati le possibilità di "intromissione" da parte di Google o esterni sono numerose.

È stato creato dall' IC Druento, per ogni allievo, un account personale gratuito con nome utente e password per l'accesso alle applicazioni Google di cui potranno usufruire fino al termine del loro percorso scolastico nel nostro Istituto.

#### Si veda allegato per accedere.

Tale account avrà delle limitazioni al fine di tutelare gli studenti:

Ilnomeutentesaràcosìformato: nome.cognome@icdruento.it (es.marco.bianchi@icdruento.it).Nel caso della presenza nel proprio nome o cognome di lettereaccentate o dell'apostrofo, si dovrà scriverli privi di accento, senza apostrofo e spazi.

La piattaforma *G Suite for Education*, non include annunci promozionali, non utilizza mai i contenuti o i dati degli studenti a fini pubblicitari. Essa inoltre ha un valore fortemente inclusivo, in quanto consente agli studenti e alle famiglie di lavorare in modo collaborativo e condiviso e di creare su drive (spazio in cloud) un repository del materiale condiviso.

Allo scopo di aumentare ulteriormente il livello di sicurezza e di privacy degli account personali, <u>OCCORRE MODIFICARE</u> la password iniziale fornita dall'Istituto in fase di attivazione dell'account.

### La password iniziale per accedere è: **Cambiami**

Si ricorda che essendo l'account strettamente personale, la password non potrà essere ceduta a terzi e dovrà essere accuratamente conservata. Qualora fosse smarrita, è comunque possibile contattare la segreteria tramite mail: segreteria@icdruento.it

Si ricorda infine che l'Amministrazione ha facoltà di controllare che gli utenti utilizzino il proprio account per usi esclusivamente didattici. In caso di attività anomale, l'account potrà essere in ogni momento bloccato o revocato.

I genitori sono responsabili delle azioni compiute tramite l'account dei propri figli e pertanto esonerano l'Istituto da ogni pretesa o azione che dovesse essere rivolta all'Istituto medesimo da qualunque soggetto, in conseguenza di un uso improprio.

Per eventuali segnalazioni o divergenze contattare direttamente II Dirigente Scolastico barbara.saletti@icdruento.it

In particolare per la scuola dell'infanzia la piattaforma di comunicazione e scambio materiali sarà classroom.

Per maggiori dettagli sull'utilizzo dell'account si rimanda al sito istituzionale della scuola http://www.icdruento.edu.it.

La *G Suite for Education* è descritta nel dettaglio nella pagina dei prodotti Education https://www.google.it/edu e <u>https://www.google.com/intl/it/policies/privacy</u>.

Il Dirigente Scolastico Dott.ssa Barbara Saletti

# Allegato ISTRUZIONI

- 1) Accedere sul sito <u>https://www.google.it</u>
- 2) Cliccare in alto a destra su Accedi
- Inserire il nome utente: <u>nome.cognome@icdruento.it</u> (es. <u>marco.bianchi@icdruento.it</u>) e poi cliccare su Avanti
- 4) Inserire la password: cambiami e poi cliccare su Avanti
- 5) In seguito, sarà richiesto di cambiare la password
- 6) Una volta entrati nell'account sarà possibile selezionare le App cliccando in alto a destra